## **Change Credit Report Owner**

From Advantage Credit's main page (logged in as an **Administrator**) From the **Tools** section

Click on Change Credit Report Owner

## Tools

- Documentation Requests Import Report Total cost for borrower Management Reports
- User Setup Invoices Change Credit Report Owner Generate Auth Code (2)

Enter **File** number Select **Branch** (if applicable) Select **User** to change the credit report to Click Submit

| CHANGE CREDIT REPORT OWNER                                                                                                    |                                                     |
|----------------------------------------------------------------------------------------------------|-----------------------------------------------------|
| Change a credit report ownership to another user.<br>Note: This will also move invoiced items. The charge will remain with the original invoiced<br>user.<br>File # 2855456 |                                                     |
| Branch                                                                                                    | Evergreen Credit Acct dba the best credit e-1101099 |
| User                                                                                                    | HAPPY DAZE                                          |
|                                                                                                    | Submit Cancel                                       |

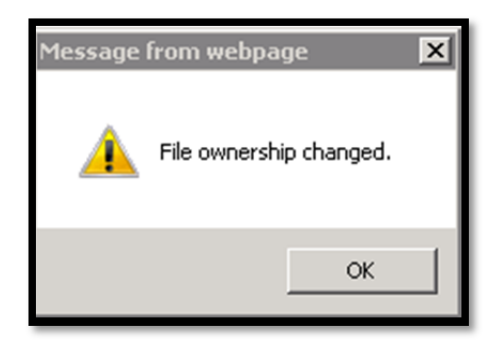

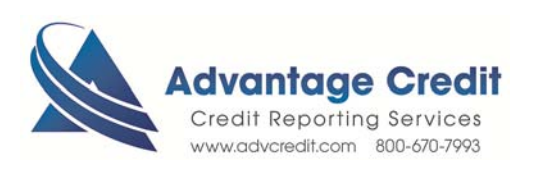

7.2017